#### 前期定期試験・追再試験 Web合否発表について

- ・ 試験の合否結果はWebの「学生ポータル」で発表します。
- 自宅のパソコンやスマートフォンから自分でアクセスして、次ページから説明のある、
   ①~⑤の手順にそって、各自で成績(合否)を確認すること。
- ・ 合否発表日の「成績確認漏れ」、「再試験等の申請手続き漏れ」は自己責任となります。

   発表日を忘れないように、必ず自分で結果を確認すること。
- マルチメディア自習室(1号館3階)、マルチメディア教室(4号館3階、発表当日のみ 利用可)のパソコンで見ることも可能です。

#### 合否発表関連日程

- ●定期試験合否発表および再試験申請日
- 8月24日(金)10時Web発表 ※再試申請は当日16時まで(これ以外申請不可) ●追・再試験合否発表
  - 9月10日(月)10時Web発表

# 学生ポータルサイトにログインして成績を確認します

アクセスは、

- ▶ 配付資料URL(QRコード)から または
- ▶ 短大ホームページの在学生専用サイトから

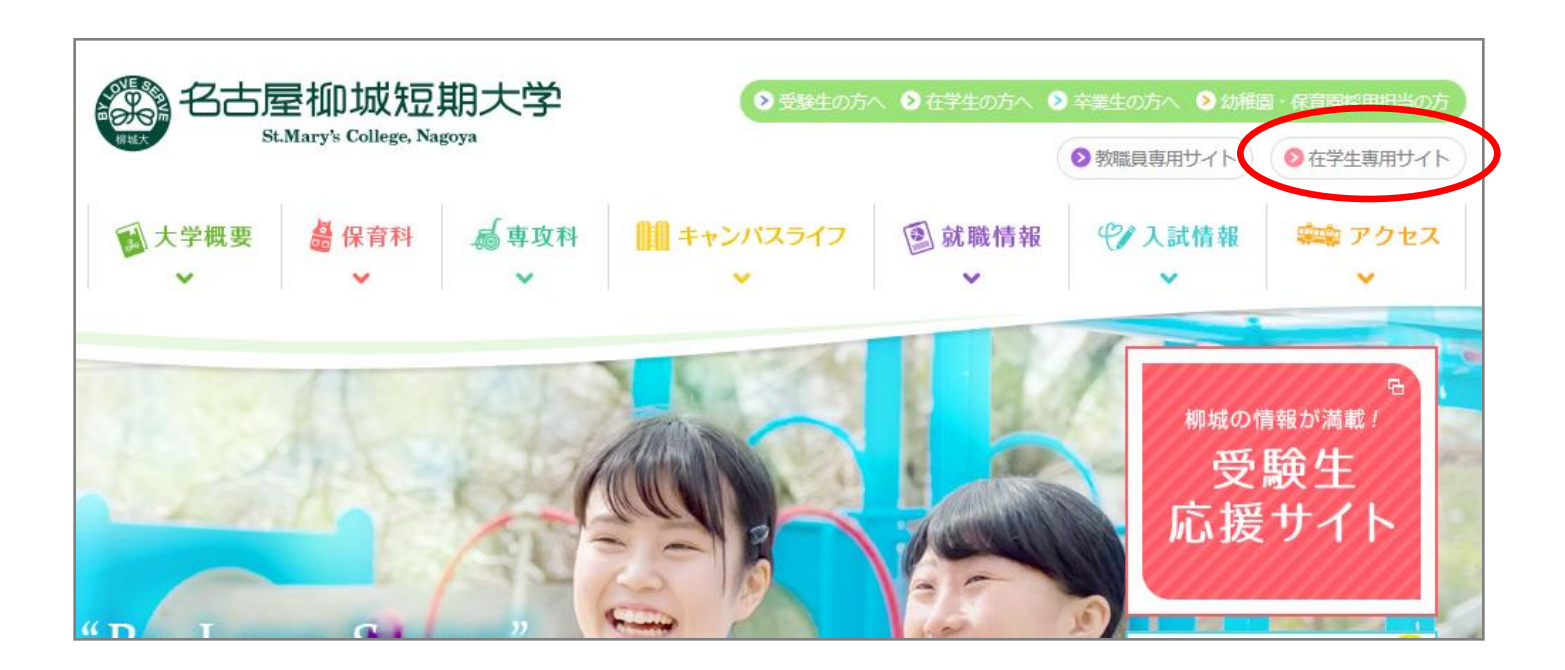

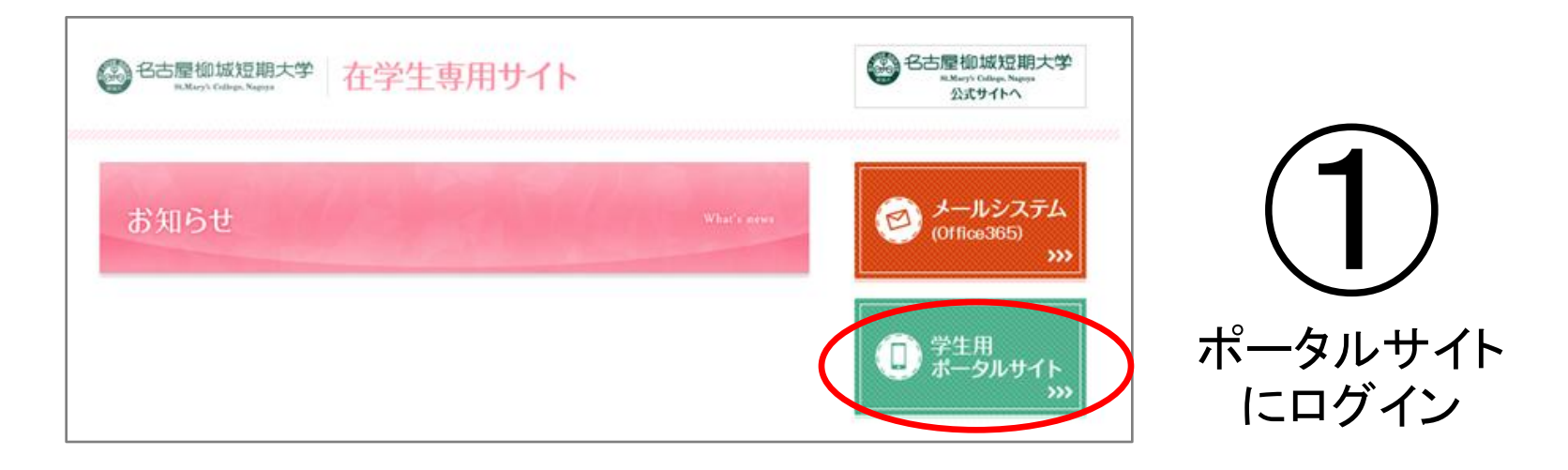

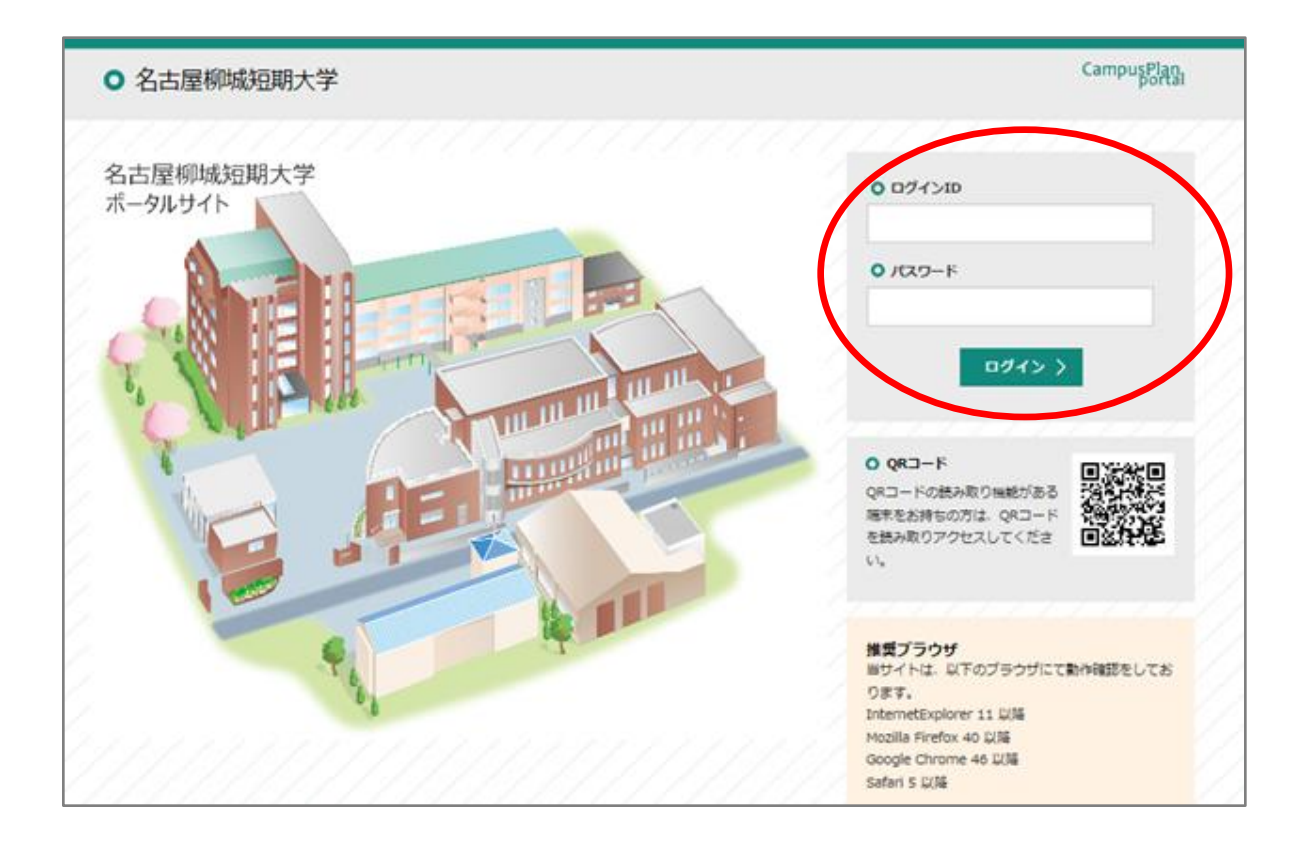

| <b>↑</b><br><b>ホ</b> ーム | <b>;</b><br>お知らせ <del>、</del> | 休護補講等           | C<br>Webサービス    |          | ////     | ////     | E ログアウト 8 Mil Wiltow |           |  |  |
|-------------------------|-------------------------------|-----------------|-----------------|----------|----------|----------|----------------------|-----------|--|--|
|                         | <b>〇</b> カレンダー                |                 |                 |          |          | 月週今      | 8                    |           |  |  |
|                         |                               | 前 <             | 2018年3月 19 — 25 | 5日 🕨 次   |          |          |                      |           |  |  |
|                         | 3/19 (月)                      | 3/20 (火) 3/21   | (氷) 3/22 (木)    | 3/23 (金) | 3/24 (±) | 3/25 (日) |                      |           |  |  |
|                         | 新語お知らせ 現在、新しいお知らせはありません。      |                 |                 |          |          |          |                      | 「Webサーヒス」 |  |  |
|                         | 1111                          |                 |                 |          |          |          |                      | アクセス      |  |  |
|                         | 授業に関する<br>お知らせ                | 現在、新しいお知らせはありませ | th.             |          |          |          |                      |           |  |  |
|                         |                               |                 |                 |          |          |          |                      |           |  |  |
|                         | 410.20                        |                 |                 |          |          |          | ///                  |           |  |  |
|                         | 指定リンク                         |                 | //////          |          |          | ////     | _///                 |           |  |  |

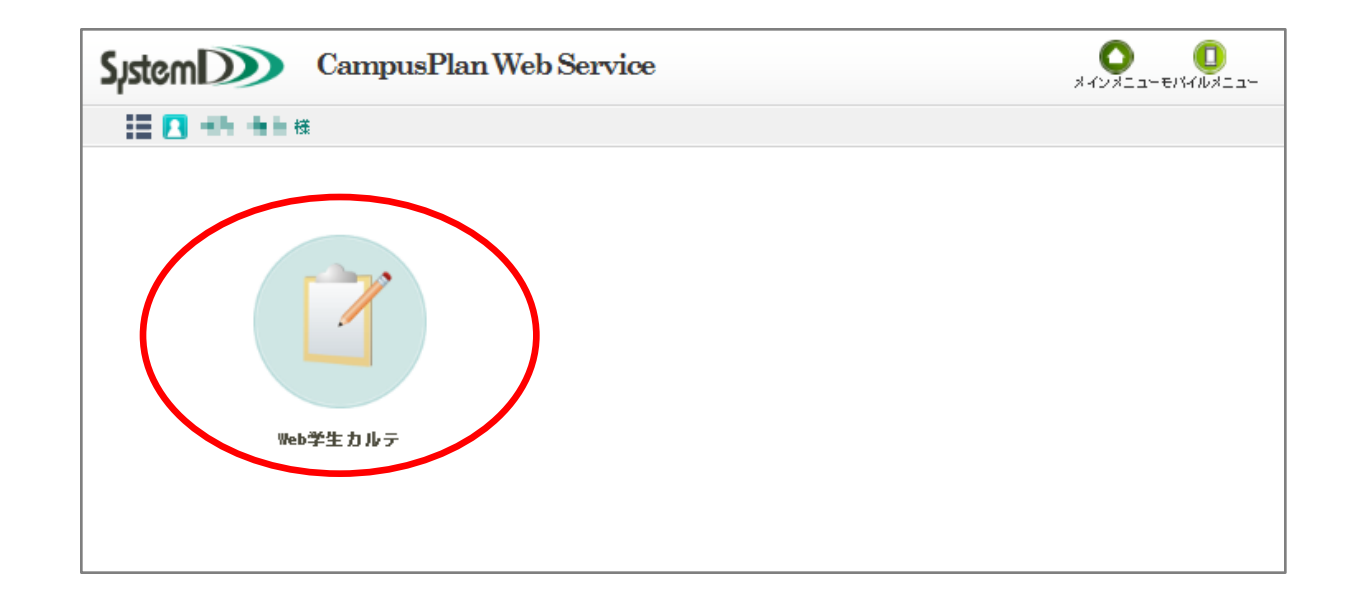

## 成績情報

③ 右側のメニューから「成績情報」をクリック

| System                                                          | CampusPlan Web | Service     |       |                                                                                                    | - ログアウト                       | <b>?</b><br>ヘルプ |  |
|-----------------------------------------------------------------|----------------|-------------|-------|----------------------------------------------------------------------------------------------------|-------------------------------|-----------------|--|
|                                                                 |                |             |       | ]                                                                                                    | 🔓 K25                         | ード変更            |  |
| ● 学生フ                                                           |                | 0           |       |                                                                                                    |                               |                 |  |
| 学籍番号<br>氏名(姓+<br>フリガナ(<br>名)<br>英:氏名(姓<br>性別<br>所属<br>学年<br>クラス | サン<br>画        | ッ<br>て<br>面 | ノレ    | 関連<br>開連<br>開連<br>開連<br>開連<br>開連<br>開<br>一<br>日<br>一<br>日<br>日<br>一<br>日<br>日<br>一<br>日<br>日<br>一<br>日<br>日<br>一<br>日<br>日<br>一<br>日<br>日<br>一<br>日<br>日<br>一<br>日<br>日<br>一<br>日<br>日<br>一<br>日<br>日<br>一<br>日<br>日<br>一<br>日<br>日<br>一<br>日<br>日<br>一<br>日<br>日<br>一<br>日<br>日<br>一<br>日<br>日<br>一<br>日<br>日<br>日<br>一<br>日<br>日<br>日<br>一<br>日<br>日<br>一<br>日<br>日<br>一<br>日<br>日<br>一<br>日<br>日<br>一<br>日<br>日<br>一<br>日<br>日<br>一<br>日<br>日<br>一<br>日<br>日<br>一<br>日<br>日<br>一<br>日<br>日<br>一<br>日<br>日<br>一<br>日<br>日<br>一<br>日<br>日<br>日<br>日<br>日<br>日<br>日<br>日<br>日<br>日<br>日<br>日<br>日 | ·報<br>先<br>者<br>教員<br>校<br>情報 |                 |  |
| 11子区力<br>入学時期                                                   | 春期             |             |       |                                                                                                    | 発表前の6                         | じ結処理期間由         |  |
| 入学年月日                                                           | 2012年4月1日      |             | していた  | は、「成績情報」のメニューが表示<br>されません。                                                                                                    |                               |                 |  |
| カリキュラム年度                                                        | 2012           |             | されませ  |                                                                                                    |                               |                 |  |
| 卒業予定年月日                                                         | 卒業年月日          |             | · 合否: | 発表日時に                                                                                                    | こなると、「成績                      |                 |  |
| 卒業番号                                                            |                |             | 情報」メ  | 情報」メニューが表示され、合否結<br>  果を確認できるようになります。                                                                                                    |                               |                 |  |
| 入学区分                                                            |                | I.          | 果を確認  |                                                                                                    |                               |                 |  |
| 外国人学生区分                                                         |                | 特待生区分       |       |                                                                                                    |                               |                 |  |

## 定期試験・追再試験の結果(合否発表)

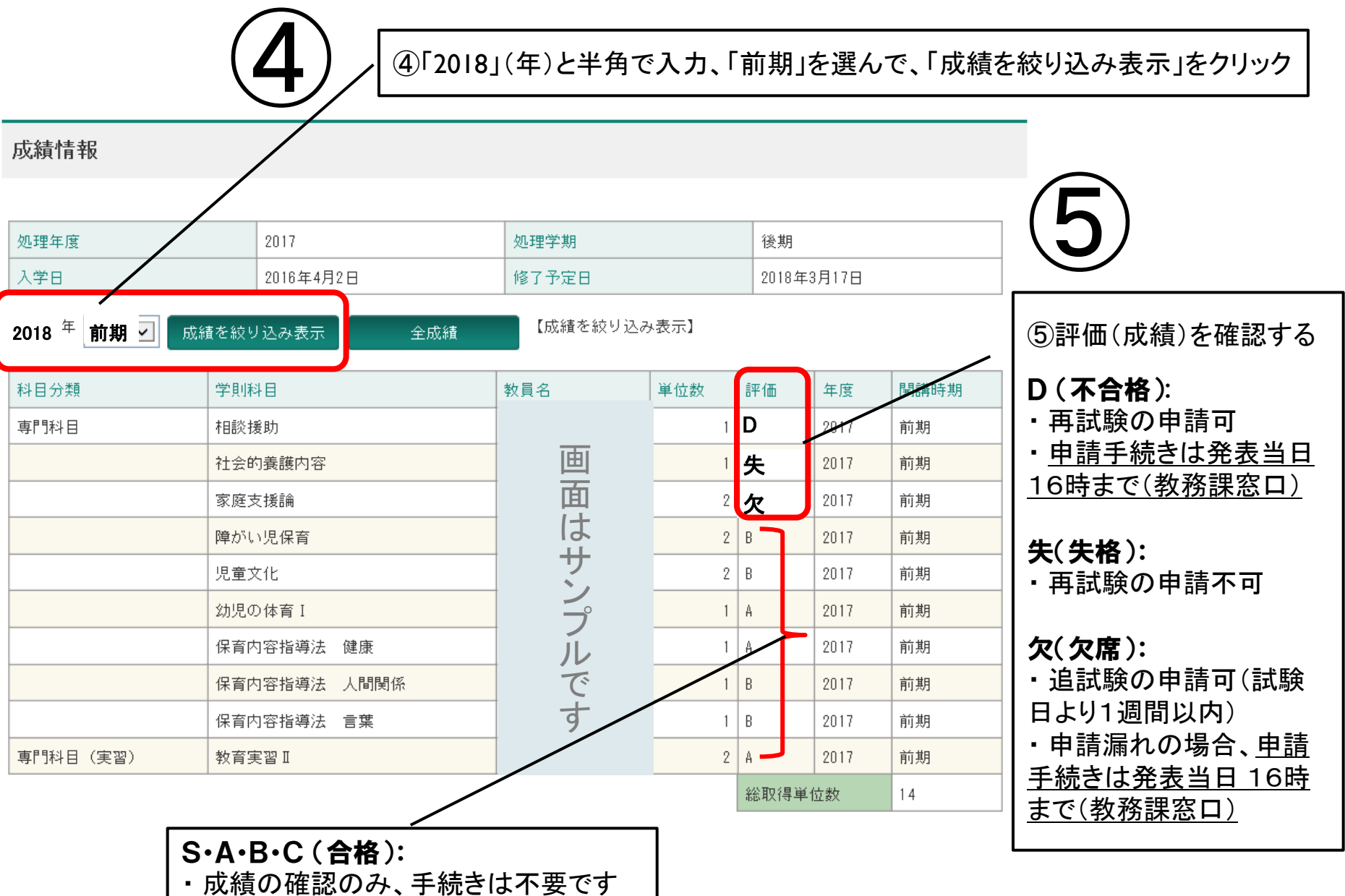

#### 補足 スマートフォンで見る場合の注意

- ・ スマートフォン用の画面表示には対応していません。
- ・ スマートフォンでログインして以下のような画面(例)になった場合、メニューのアイコンをクリックして「PC版サイト」に移動してください。

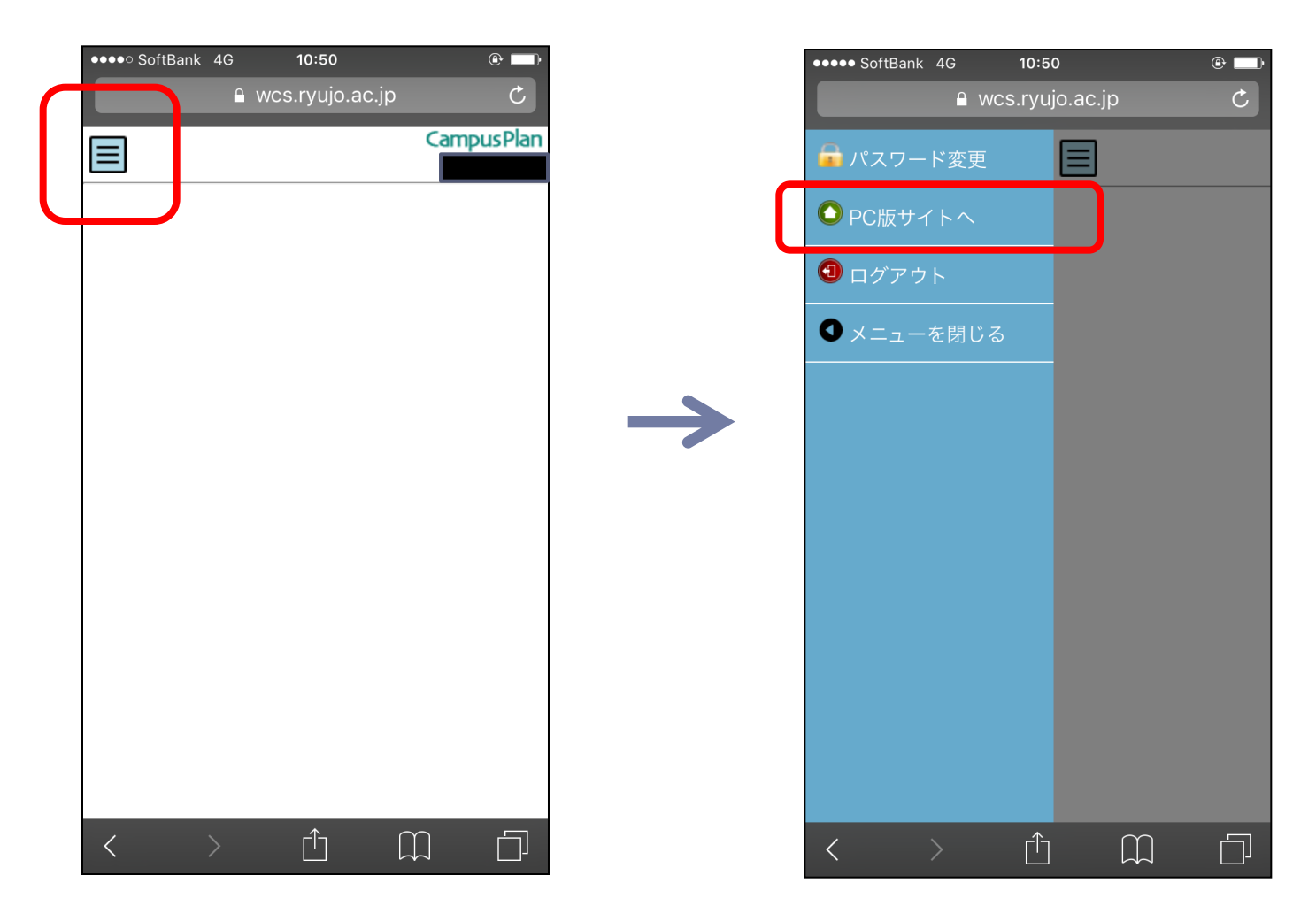